# <sup>Oau</sup> A5306ST

A Simple Manual (English Version)

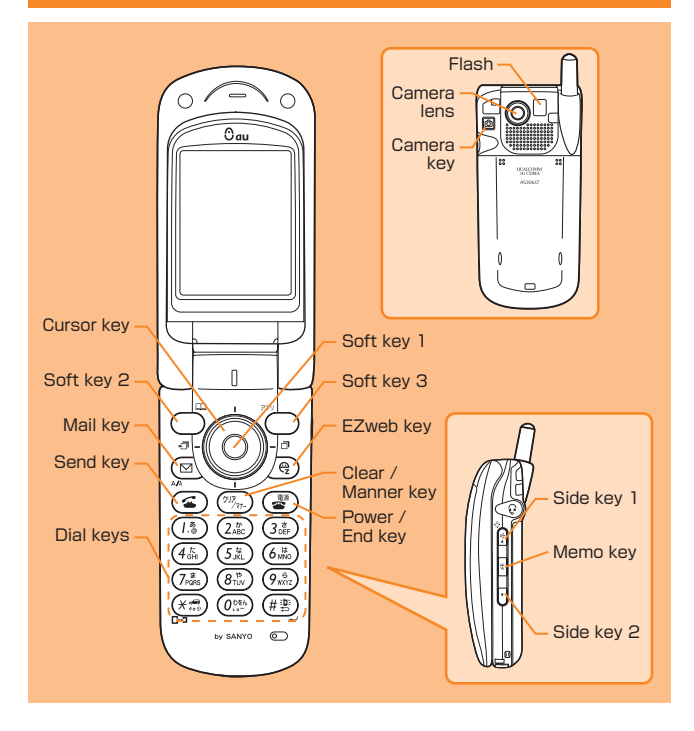

## Turning the power on and off

Turning the power on

- Press and hold 🐨 for more than one second.
- Turning the power off
- Press and hold 🖀 for more than one second.

## Setting the date and time

You can set the phone to display the date and time on the stand-by screen. Press ( $\bigcirc$ )  $\rightarrow$  press ( $T_{ss}^{\bullet}$ )  $\rightarrow$  press ( $I_{s}^{\bullet}$ )  $\rightarrow$  press ( $I_{s}^{\bullet}$ ).

## Checking your own phone number and email address

 $\mathsf{Press}(\textcircled{O}) \to \mathsf{press}(\textcircled{O}_{\mathsf{v}^{\mathsf{E}}})$ 

## Making a call / Answering a call

Making a call

Enter the phone number you want to call  $\rightarrow$  press ( $\bigcirc$ ). To adjust the receiver volume during a call : press ( $\bigcirc$ ). To end the call : press ( $\bigcirc$ ). 

## Storing data in the Address book / Displaying the Address book

Storing data in the Address book

Press  $\bigcirc$  for more than one second  $\rightarrow$  press  $\bigcirc$  to select the item you want to store  $\rightarrow$  press  $\bigcirc \rightarrow$  enter the data  $\rightarrow$  press  $\bigcirc \sim$ .

Displaying the Address book

Press  $\bigcirc$  to display the Gyo(hiragana row) search screen  $\rightarrow$  press  $\bigcirc$  to select the hiragana row under which the entry is stored  $\rightarrow$  press  $\bigcirc$  to select the appropriate name  $\rightarrow$  press  $\bigcirc$  to display the Address book entry details screen.

## Setting the E-mail and EZweb default settings

Before you can begin using the E-mail and EZweb service, you must set the default settings. When you set the default settings, your e-mail address will be registered, allowing you to send and receive e-mail as well as access the internet.

 $\operatorname{Press} \ \overline{\textcircled{O}} \ \text{ or } \ \widehat{\textcircled{P}} \rightarrow \operatorname{press} \ \overline{\textcircled{O}} \ \rightarrow \ \operatorname{set} \ \operatorname{the default settings} \rightarrow \operatorname{press} \ \overline{\textcircled{O}} \ .$ 

## Using E-mail and C-mail

#### E-mail

If you subscribed to the EZweb service when you purchased your phone, you will be able to use the E-mail service immediately. If you did not, please contact the au shop where you purchased your phone for further information. Make sure that you set the default settings before using the E-mail and EZweb services for the first time. (See "Setting the E-mail and EZweb default settings" above.)

#### Sending a E-mail message

Reading a received E-mail message

When you receive an E-mail message, "EX-JJX#" (X New E-mail), where X represents the number of messages received, will be displayed on the stand-by screen.

 $\begin{array}{l} \operatorname{Press}(\textcircled{O}) \text{ to select } [E \!\!\!/ + \!\!\!\!| X \! / \!\!\!/ ] \to \operatorname{press}(\textcircled{O}) \to \operatorname{press}(\textcircled{O}) \to \operatorname{press}(\operatornamewithlimits{O}) \to \operatorname{press}(\operatornamewithlimits{O}) \to \operatorname{press}(\operatornamewithlimits{O}) \to \operatorname{press}(\operatornamewithlimits{O}) \to \operatorname{press}(\operatornamewithlimits{O}) \to \operatorname{press}(\operatornamewithlimits{O}) \to \operatorname{press}(\operatorname{press}(\operatornamewithlimits{O}) \to \operatorname{press}(\operatorname{press}(\operatorname{pr$ 

#### C-mail

Subscribers in the Tokyo and Chubu - incorporating Aichi, Gifu, and Mie prefectures - metropolitan areas do not need to subscribe to use this service. For subscribers located outside of these areas, a separate subscription is required.

Sending a C-mail message

Press (a) for more than one second  $\rightarrow$  press ( $l_{\ast}^{\ast}$ )  $\rightarrow$  enter the message  $\rightarrow$  press ( $l_{\ast}^{\ast}$ )  $\rightarrow$  enter the recipient's phone number  $\rightarrow$  press ( $a_{\ast}^{\ast}$ ).

Reading a received C-mail message

When you receive an C-mail message, "CX-JIX4+"(X New C-mail), where X represents the number of messages received, will be displayed on the stand-by screen.

 $\mathsf{Press} \bigcirc \mathsf{to} \mathsf{ select } \lceil \mathsf{C} \mathsf{X} \text{-} \mathsf{J} \mathsf{X} \mathsf{/} \mathsf{F} \mathsf{J} \to \mathsf{press} \bigcirc \mathsf{.}$ 

## Using EZweb

EZweb is an information service that allows you to enjoy easy internet access from your mobile phone.

If you subscribed to the EZweb service when you purchased your phone, you will be able to use the EZweb service immediately. If you did not, please contact the au shop where you purchased your phone for further information. Make sure that you set the default settings before using the E-mail and EZweb services for the first time.(See "Setting the E-mail and EZweb default settings" above.)

Press  $(\underline{\mathfrak{R}}) \rightarrow \operatorname{press}(\underline{\mathfrak{I}}_{\underline{\mathfrak{R}}}) \rightarrow \operatorname{select}$  the website you want to view.

## Using the Camera(Photo/Movie)

Taking a Photo

Press  $\textcircled{O} \to \text{press}$  O to take the photo  $\to \text{press}$  O to save the image.

Recording a Movie clip

Press (a) for more than one second  $\rightarrow$  press (b) to start recording the movie clip  $\rightarrow$  press (c) to stop recording  $\rightarrow$  press (c) to save the image.

## Making an international call

Example: To call United States, number 212-123-XXXX.

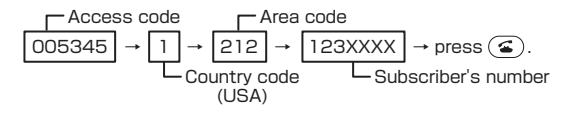

## **English announcement function**

This function allows you to set the phone so that Voice mail service operation instructions and answering messages are played in english. Press ( $\bigcirc$ )  $\rightarrow$  press ( $\mathbb{R}^{\mathbb{R}}_{vv}$ )  $\rightarrow$  press ( $\mathbb{R}^{\mathbb{R}}_{vv}$ )  $\rightarrow$  pres ( $\mathbb{R}^{\mathbb{R}}_{vv}$ )  $\rightarrow$ 

## Other handy features

- Setting the Manner mode
- Press (7)7 for more than one second.

To disable Manner mode, press  $(\overline{\mathcal{T}}_{pr})$  for more than one second from the stand-by screen.

- Setting simple absence memo
- Press 🕫 for more than one second.

To disable simple absence memo, press  $\fbox{}$  for more than one second from the stand-by screen.

## For inquiries, please contact

au customer service center(General information)

- If you are calling from a landline phone : 😭 0077-7-111 (toll free)
- ■If you are calling from an au mobile phone : 157(toll free)